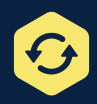

### **How To Withdraw**

#### (Aqua Fitness, Group Fitness, Pickleball & Badminton)

We recommend withdrawing with as much notice as possible

# **Step 1:** Log in and click the name of the client you would like to view.

| Client List            |               |
|------------------------|---------------|
| Add Family Member Acco | unt Statement |
| Full Name Simple †     |               |
| [Name here]            |               |
| [Name here]            |               |
| [Your Name Here]       |               |
|                        |               |

## **Step 3:** Select the reason and click on "withdraw" again.

Choose "refund" or "account credit" if you paid with a credit card. If you used passes, you will be refunded the pass.

|                       | Select a reason               |              |
|-----------------------|-------------------------------|--------------|
|                       | Client Moving                 |              |
|                       | Medical                       |              |
|                       | Not Satisfied with Facility   |              |
|                       | Not Satisfied with Instructor |              |
| Total Refund: \$0.00. | Other                         |              |
|                       | Transfer                      |              |
|                       | Ca                            | ncel Withdra |
|                       |                               |              |

### **Step 2:** Scroll down to "Schedule" and click to view.

Select which drop-in you would like to withdraw from by clicking on "withdraw".

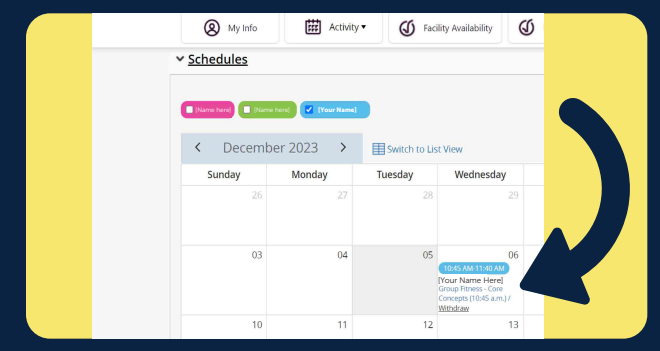

#### **Step 4: Email yourself a receipt and click "Done".**

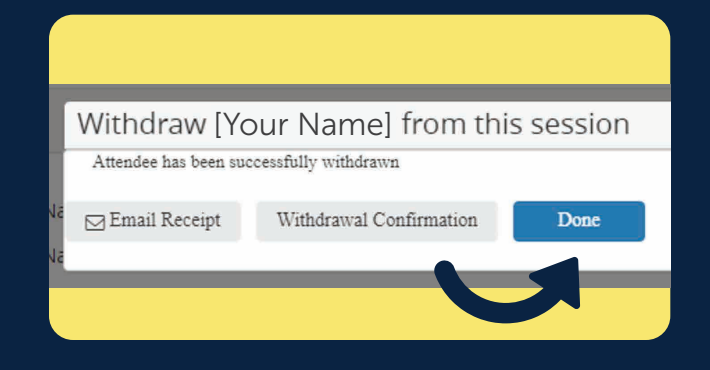

### newmarket.perfectmind.com

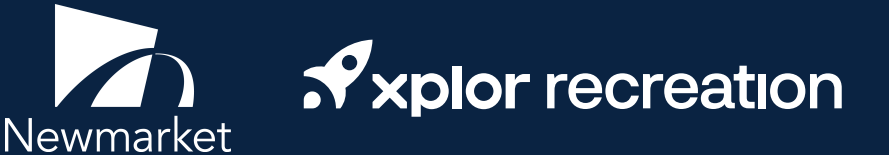